## SBI COLLECT SYSTEM FOR CLASS-VI[Odia Medium] ADMISSION [2022-23]

The Online Fees Deposit process of DM School, RIE, Bhubaneswar for Depositing Application Fee is described below. Follow the steps as per the given instructions and deposit the required amount of fees on SBI Collect. After the deposit of the fees, save the receipt of the transaction for future reference. Submit the transaction receipt in the school when it will be asked to deposit. Mention the Class(as 'VI'), while depositing the fees. Fee can be deposited by using the option Net Banking or Card Payment (Rupay Card) or Other Payment Modes (UPI/SBI Branch).

### **Important** :

While depositing the fee, if (in case) the transaction got failed or the transaction status is showing as pending, then don't repeat the process immediately. Wait at least for an hour and check the status of the transaction on the SBI COLLECT site. If the status of the transaction is showing as 'not successful' or 'failed', then ONLY repeat the process to deposit the fee after 01 hour. In case of any doubt please contact school office (0674-2541516) during office hour(10.00AM to 5.00PM) only.

Click on this given link or type the given URL on the browser to go the home page SBI Collect and follow the steps as shown in the figure below.

## https://www.onlinesbi.com/sbicollect/icollecthome.htm

Kindly follow the instructions given below while depositing the fee for Application Form.

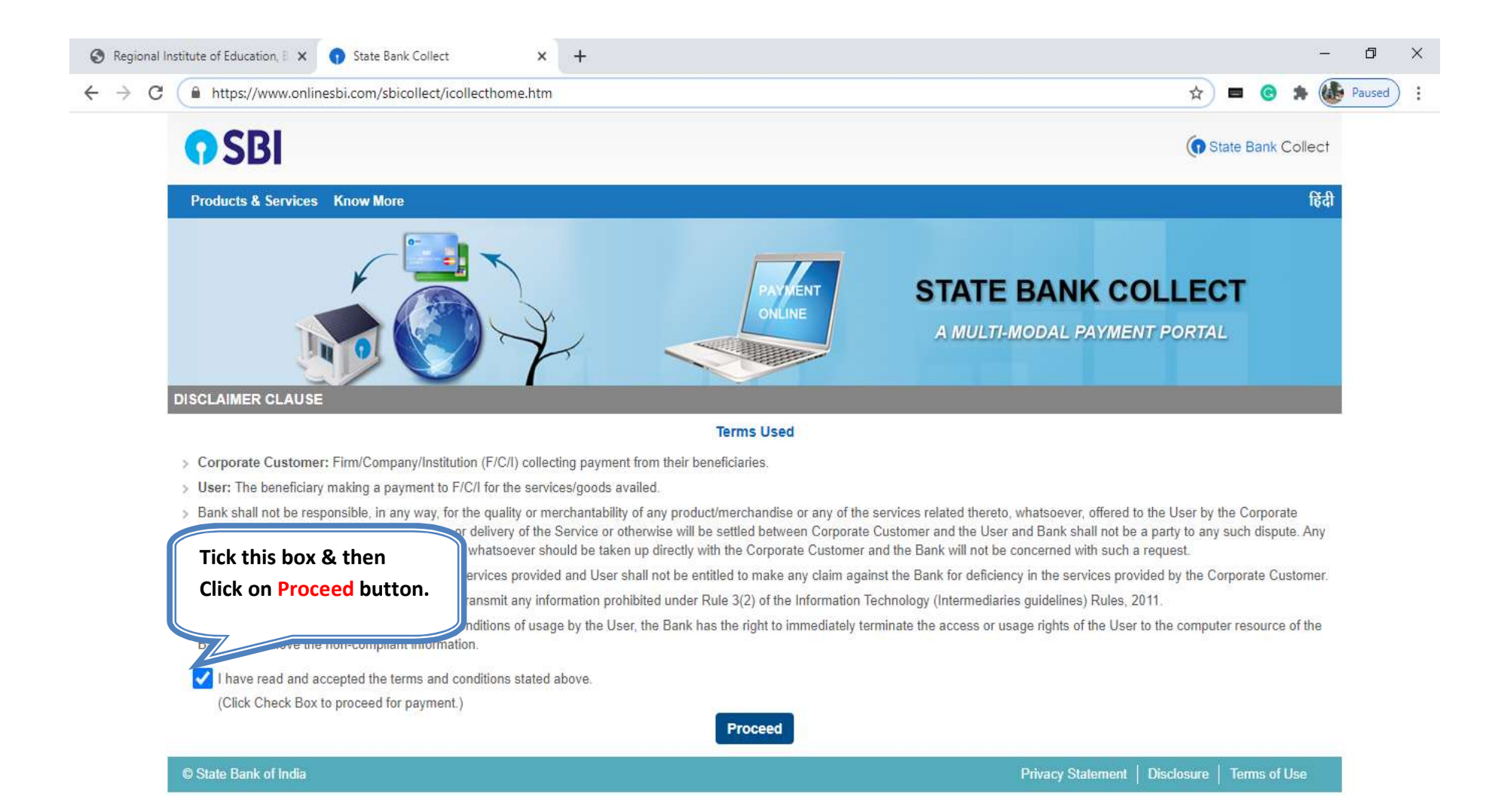

| 70 | onlinesbi.com/sbicollect/sbclink/displayinst                                                                                    | itutiontype.htm                        |                                                                    | u I                                    | Paused         |
|----|----------------------------------------------------------------------------------------------------|----------------------------------------|--------------------------------------------------------------------|----------------------------------------|----------------|
|    | <b>O</b> SBI                                                                                                    |                                        |                                                                    | G State                                | Bank Collect   |
|    | State Bank Collect + State Bank Mops                                                                                            |                                        |                                                                    |                                        |                |
|    | State Bank Collect / State Bank Collect                                                                                         |                                        |                                                                    |                                        | C• Exit        |
| g  | State Bank Collect<br>Select State and Type of Corporate / Institution                                                          |                                        | Choose your state Odisha from the menu                             | 27-Aug-2020                            | [07:00 PM IST] |
|    | State of Corporate / Institution * Type of Corporate / Institution *                                                            | Odisha<br>Educational Institutions     | Choose the type of Institution<br>Institution and then press G     | on as Educational<br>o button          |                |
|    |                                                                                                    |                                        | Go                                                                 |                                        |                |
|    | <ul> <li>Mandatory fields are marked with an asterisk (*)</li> <li>State Bank Collect is a unique service for paying</li> </ul> | )<br>g online to educational instituti | ons, temples, charities and/or any other corporates/institutions w | ho maintain their accounts with the Bi | ank.           |

| Regional Institute of Education, E 🗴 👔 State Bank Collect 🗙 🕂         |              |         |        | 3 <u>-</u> | -  | ٥     |
|-----------------------------------------------------------------------|--------------|---------|--------|------------|----|-------|
| → C ● onlinesbi.com/sbicollect/payment/listinstitution.htm            | ☆            |         | C      | * (        |    | aused |
| <b>O SBI</b>                                                          | ( <b>n</b> s | State E | Bank ( | Collec     | t  |       |
| State Bank Collect + State Bank Mops                                  |              |         |        |            |    |       |
| State Bank Collect / State Bank Collect                               |              |         |        | C• Ex      | it |       |
| State Bank Collect Choose the name of educational                     |              | 020 [(  | )7:01  | PM IST     | ]  |       |
| Select from Educational Institutions the menu and click Submit button |              |         |        |            |    |       |
| Educational Institutions Name * RIE BHUBANESWAR                       |              |         |        |            |    |       |
| Submit Back                                                           |              |         |        |            |    |       |
| <ul> <li>Mandatory fields are marked with an asterisk (*)</li> </ul>  |              |         |        |            |    |       |
| © State Bank of India Privacy Statement   D                           | Disclosure   | Ten     | ms of  | Use        |    |       |

|     | cCollect × +                                                                                                    | N                                                   | · -                                                                | ٥     |
|-----|----------------------------------------------------------------------------------------------------|-----------------------------------------------------|--------------------------------------------------------------------|-------|
| ⇒ G | onlinesbi.sbi/sbicollect/payment/listcategory                                                                                                    | /.htm                                               | E # 🛛 🚳                                                            | Pause |
|     | <b>SBI</b>                                                                                                    |                                                     | ( State Bank Collect                                               |       |
|     | State Bank Collect 👻 State Bank Mops                                                                                                    |                                                     |                                                                    |       |
|     | State Bank Collect / State Bank Collect                                                                                                    |                                                     | C• Exit                                                            |       |
|     | State Bank Collect                                                                                                    |                                                     | 28-Mar-2022 [05:47 PM IST]                                         |       |
|     | RIE BHUBA<br>SACHIVALAYA I<br>SACHIVALAYA I<br>Provide details of payment                                                                                                    | NESWAR<br>MARG,BHOI NAGAR, , , BHUBANESWAR-751022   | Select Payment Category as DMS<br>FORM FEE from the menu. Then the |       |
|     | Select Payment Category *                                                                                                    | Select Category •                                   | next deposit screen will appear.                                   |       |
|     | <ul> <li>Mandatory fields are marked with an asterisk (*)</li> <li>The payment structure document if available will</li> <li>Date specified(if any) should be in the format of factors</li> </ul> | Select Category<br>D M S CBSE FEES<br>D M S T C FEE | process                                                            |       |
|     | © State Bank of India                                                                                                    | D M SCHOOL FEE COLLECTION                           | Privacy Statement   Disclosure   Terms of Use                      |       |
|     |                                                                                                    | DMS FORM FEE<br>FEES FOR Ph. D RESEARCH SCHOLARS    |                                                                    |       |

|                                                                                                    | BHUBANESWAR<br>IIVALAYA MARG, BHOI NAGAR, , BH                                  | IUBANESWAR-751022                  |                                                                                                    |
|----------------------------------------------------------------------------------------------------|---------------------------------------------------------------------------------|------------------------------------|----------------------------------------------------------------------------------------------------|
| Provide details of payment                                                                                                    |                                                                                 |                                    |                                                                                                    |
| Select Payment Category *<br>Name of the applicant *<br>Class for which applying *<br>Gender *<br>Mobile No *<br>Form Fee Deposited * | DMS FORM FEE                                                                    | Fixed:Rs.100                       | This is format of Challan for depositing the FC<br>fees. First the candidate has to enter his/her de<br>like name, class (as VI), gender & mobile no. |
| Remarks<br>Please enter your Name, Date of Birth (Fo<br>This is required to reprint your e-receipt /                                  | or Personal Banking) / Incorporation<br>remittance(PAP) form, if the need arise | n (For Corporate Banking) & Mobile | le Number.                                                                                                    |
| Name *<br>Date Of Birth / Incorporation *<br>Mobile Number *<br>Email Id                                                              |                                                                                 |                                    | These details are to be filled for<br>getting the e-receipt any time in the<br>future and then click on Submit<br>button to go for payment.           |
| Enter the text as shown in the image *                                                                                                |                                                                                 | 34428                              |                                                                                                    |

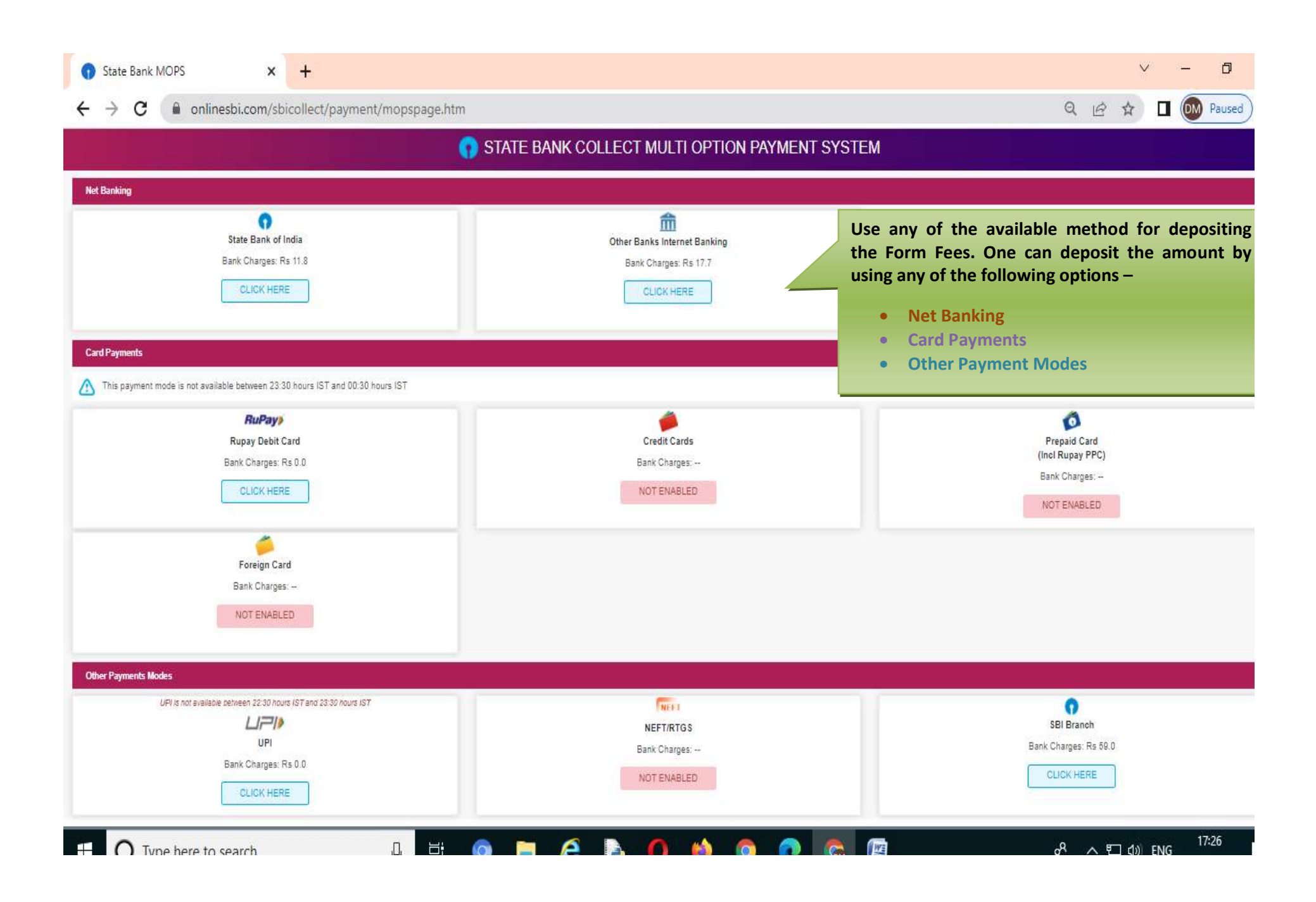

# **O**SBI

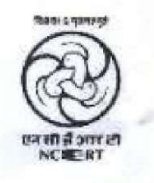

#### **RIE BHUBANESWAR**

SACHIVALAYA MARG, BHOI NAGAR, , , BHUBANESWAR-751022 Date: XXXXXXXXX

e-Receipt for State Bank Collect Payment

SBCollect Reference Number

Sample of e-Receipt generated after successful transaction.

| Category                  | DMS FORM FEE            |
|---------------------------|-------------------------|
| Name of the applicant     |                         |
| Class for which applying  | VI                      |
| Gender                    |                         |
| Mobile No                 |                         |
| Form Fee Deposited        | 100                     |
| Transaction charge        | 0.00                    |
| Total Amount (In Figures) | 100.00                  |
| Total Amount (In Words)   | Rupees One Hundred Only |
| Remarks                   |                         |
| Notification 1            |                         |
| Notification 2            |                         |
|                           |                         |
|                           |                         |
|                           |                         |
|                           |                         |